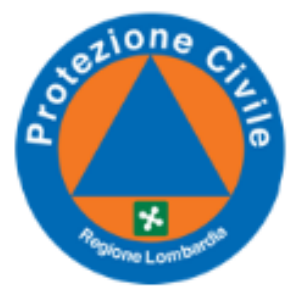

Unità Organizzativa Protezione Civile – Direzione Generale Sicurezza e Protezione Civile

# Segnalazione danni a seguito di eventi calamitosi naturali

## APPLICATIVO Ra.S.Da.

arch. Marco Broggi

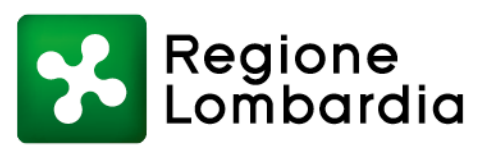

## Cosa andremo a vedere?

- Cosa è Ra.S.Da.
- Chi lo compila
- Quando è da compilare
- Perché compilarlo
- Dove lo trovo e come si accede
- Struttura Scheda A
- Avvertenze
- Strumenti a supporto

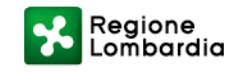

## Cos'è Ra.S.Da. ?

- Acronimo di Raccolta Schede Danni
- Attivo in Regione Lombardia dal 2003.
- Applicativo che consente agli enti registrati di segnalare a Regione Lombardia i danni conseguenti agli <u>eventi calamitosi</u> <u>naturali</u> verificatisi sul proprio territorio.

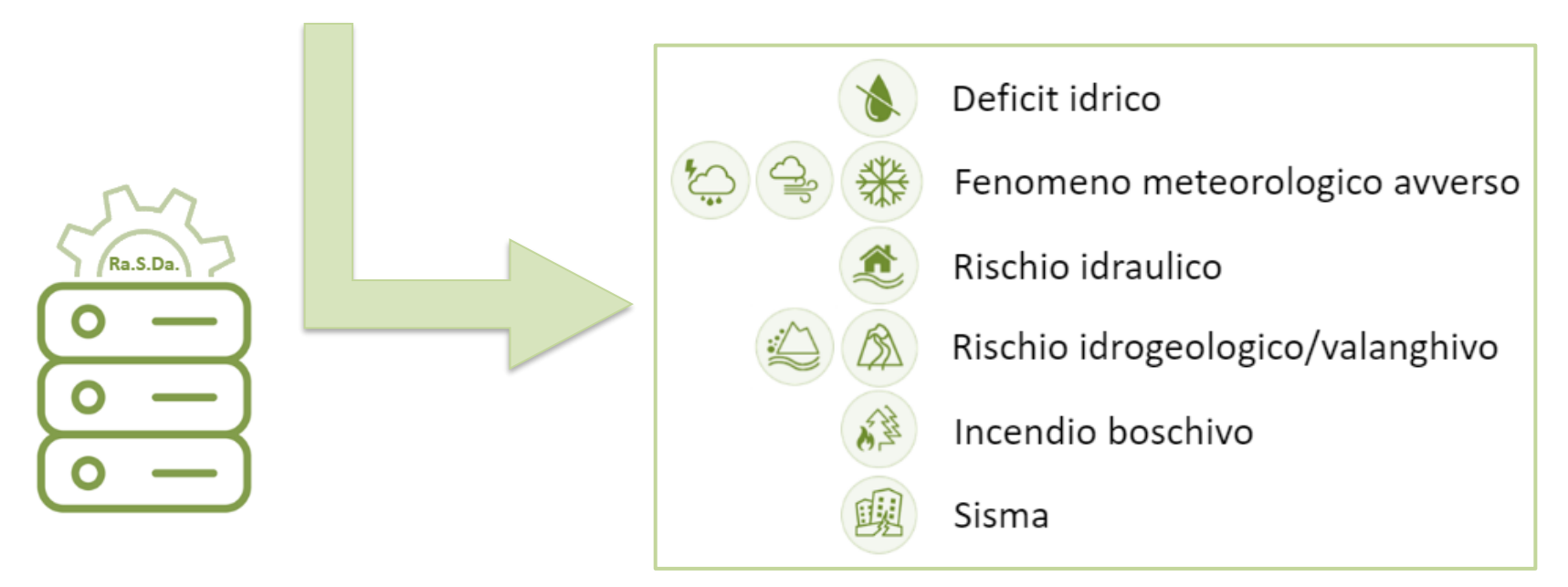

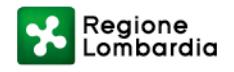

#### Chi compila Ra.S.Da. ?

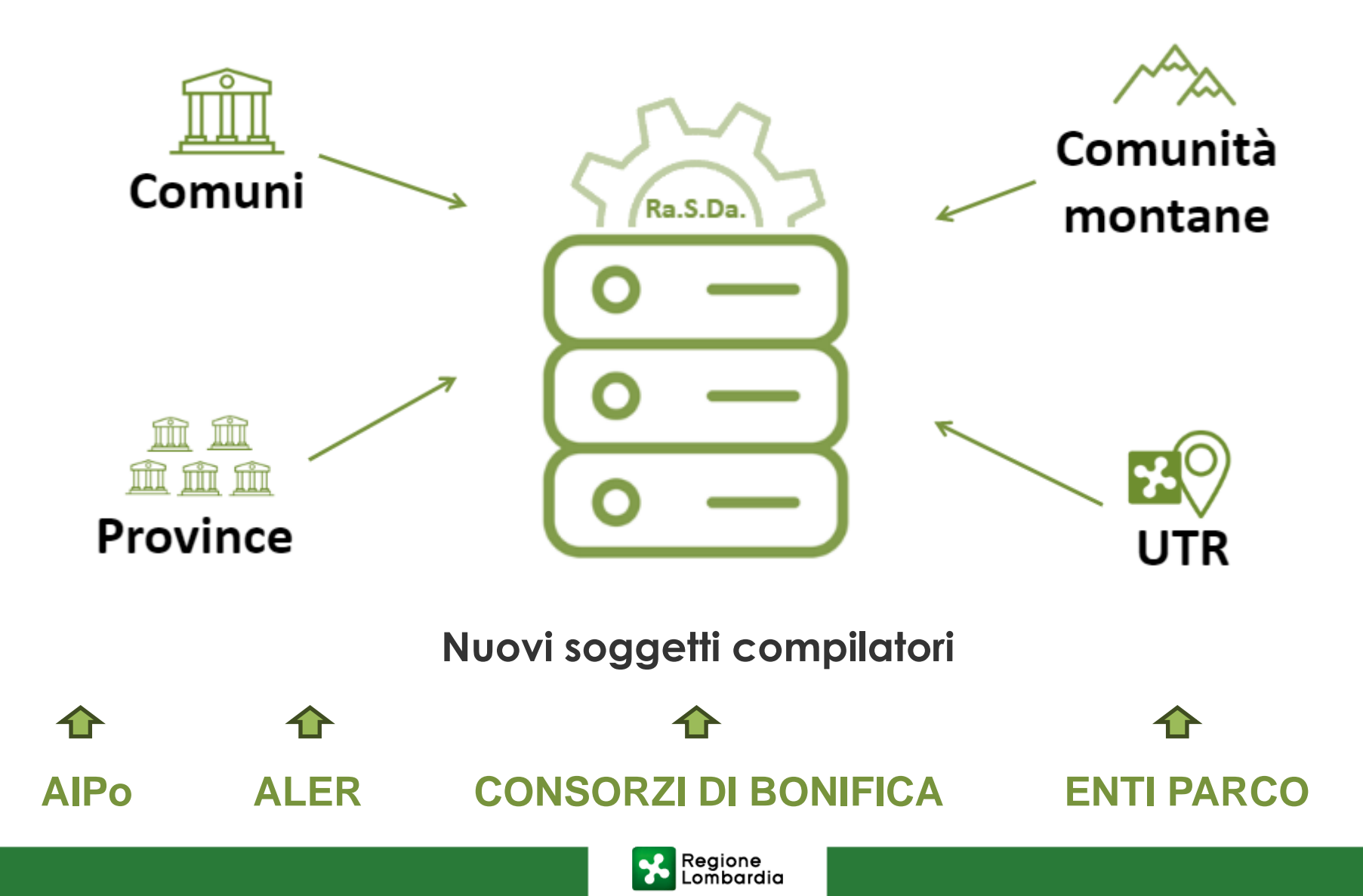

## Quando è da compilare Ra.S.Da. ?

- Quando un evento calamitoso naturale causa
   danni al patrimonio pubblico o privato
- Entro 7 giorni dalla constatazione dei danni

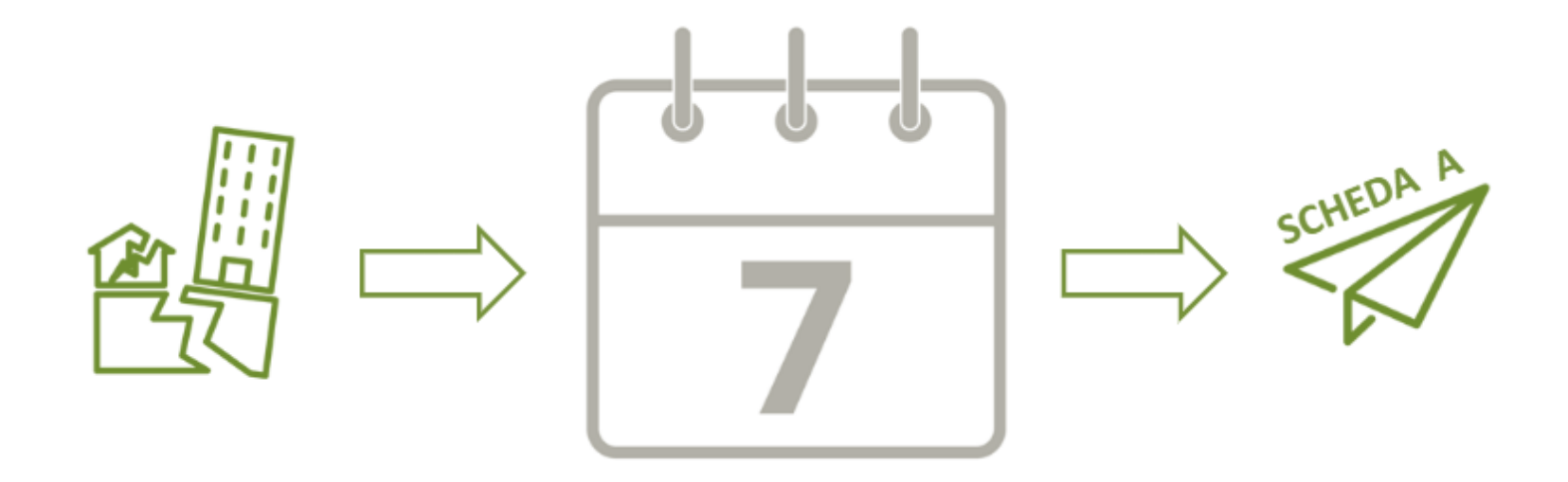

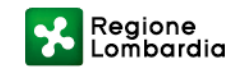

## Perché compilare Ra.S.Da. ?

Per definire il **QUADRO CONOSCITIVO DELLA SITUAZIONE IN ATTO** sul territorio interessato da un evento.

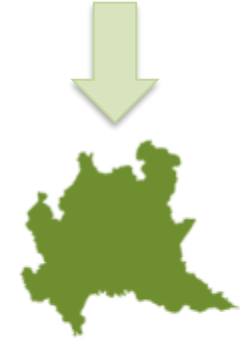

#### QUADRO DI SINTESI REGIONALE

#### Stato di emergenza

Valutazione per la richiesta di dichiarazione stato di emergenza al Presidente del Consiglio dei Ministri

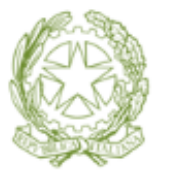

Classificazione dell'evento livello a (locale) livello b (sovralocale)

#### Ļ

UTR

eventuale accesso al fondo di post emergenza

#### DG TERRITORIO

raccolta annuale da finalizzare per la formulazione della programmazione degli interventi di difesa del suolo

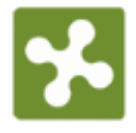

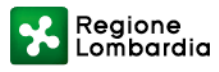

#### Dove compilo e come si accede a Ra.S.Da. ?

#### I quattro concetti **FONDAMENTALI** prima di iniziare:

- 1. Accesso dal **PORTALE DEI SERVIZI DI PROTEZIONE CIVILE**, con <u>profilazione personale.</u>
- 2. Si ottiene l'accesso a Ra.S.Da. solo se **autorizzati** dal Sindaco o dal dirigente dell'ente.
- 3. La **SCHEDA A** deve essere **firmata digitalmente** dal Sindaco o dal dirigente competente dell'ente.
- Chi compila la scheda e chi firma possono essere soggetti diversi: chi compila deve avere le credenziali di accesso, mentre chi firma può non averle.

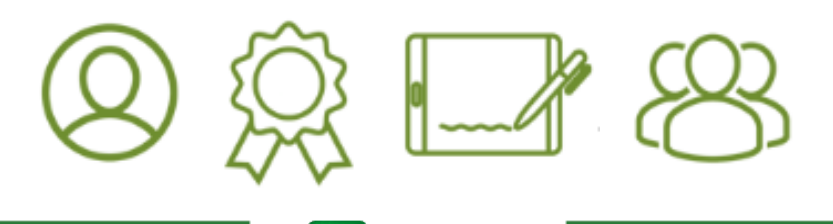

#### Dove compilo e come si accede a Ra.S.Da. ?

🕀 ON LINE

Sul portale dei servizi di Protezione Civile di Regione Lombardia

https://www.protezionecivile.servizirl.it

| Dardia                                               |                                                                                                    | 1                                          |                                                                                           | -                                                 | Accedi alla piattaforma<br>SERVIZI ONLINE DI<br>PROTEZIONE CIVILE<br>Regione Lombardia | Accedi con idPC<br>Sistema di Identity Provider di Regione Lombardi<br>Accedi con la tua identità digitale |
|------------------------------------------------------|----------------------------------------------------------------------------------------------------|--------------------------------------------|-------------------------------------------------------------------------------------------|---------------------------------------------------|----------------------------------------------------------------------------------------|----------------------------------------------------------------------------------------------------|
|                                                      | Regione<br>Lombordio                                                                                                    |                                            |                                                                                           | RASDA                                             | Home   Austrienza   Logout<br>Scheda Raccolta Danni Numero verde 800.070.040           |                                                                                                    |
| A Test Read                                          | Ente comunale                                                                                                    | COMUNE DI HILANO                           |                                                                                           |                                                   | A NUOVA SCHEDA A 🔺 ESPORTA IN XLS                                                      |                                                                                                    |
| M Scheda                                             |                                                                                                    | Stato Scheda A<br>Seleziona voce           | Data invio<br>V Seleziona voce V                                                          | Descrizione                                       | Q.riter                                                                                |                                                                                                    |
| Data evente<br>Data evente                           |                                                                                                    | Data constatazione danni<br>Seleziona voce | ×                                                                                         |                                                   |                                                                                        |                                                                                                    |
|                                                      |                                                                                                    |                                            |                                                                                           |                                                   | ·· · 1 2 · ··                                                                          |                                                                                                    |
| da 1 a 20 di                                         | 11 schede                                                                                                    |                                            |                                                                                           |                                                   |                                                                                        |                                                                                                    |
| 4a 1 a 20 da<br>8 10 SCHE                            | 11 schede                                                                                                    | DNT @ DATA CONST @ DATA I                  | INVIO © DESCRIZIONE                                                                       | © TIPO SCHEDA                                     | STATO SCHEDA A                                                                         |                                                                                                    |
| da 1 a 20 di<br>2 10 SOHD<br>RASDA1237               | Contraction                                                                                                    | 08/09/2020                                 | INVIO                                                                                     | <ul> <li>TIPO SCHEDA</li> <li>Scheda A</li> </ul> | © STATO SCHEDA A                                                                       |                                                                                                    |
| da 1 a 20 da<br>C ID SCHED<br>RASCA1237<br>RASCA1237 | Contraction     Contraction     Contracti | 08/09/2020<br>08/09/2020                   | NYNO CESCRIZIONE<br>TEST: Danno causato da alluvion.<br>TEST: Allagamenti e disagi nelle. | TIPO SCHEDA     Scheda A     Scheda A             | Compilata                                                                              |                                                                                                    |

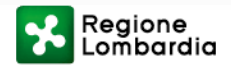

#### Struttura SCHEDA A

Raccolta dati in conformità all'art. 25, comma 2, del D.Lgs. 1/2018.

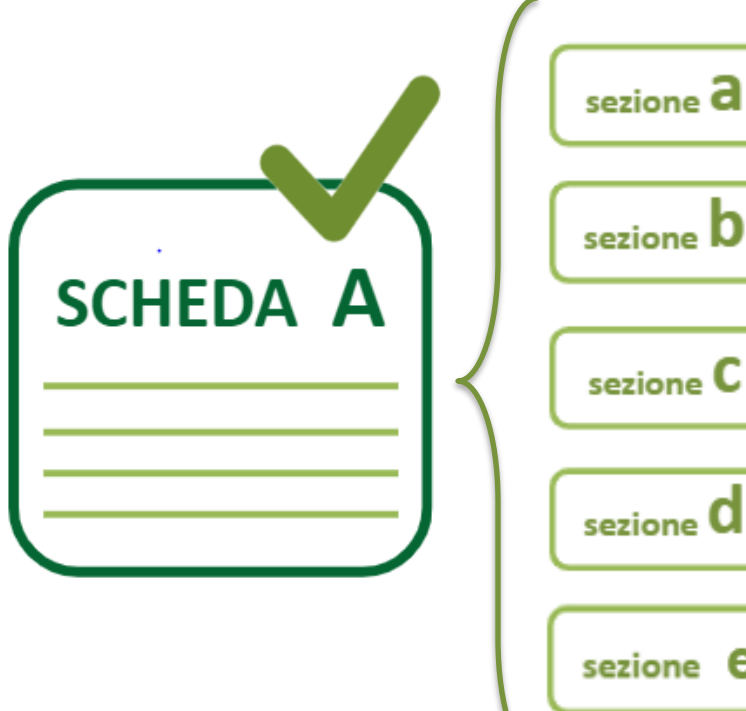

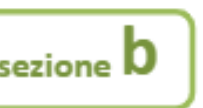

Soccorso e assistenza alla popolazione.

funzionalità dei Ripristino della servizi **pubblici** e delle infrastrutture strategiche.

**Immediato sostegno** al tessuto economico e sociale.

Riduzione del **rischio residuo**.

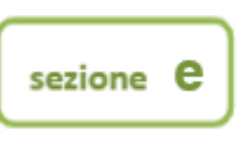

**Ripristino** delle altre strutture/infrastrutture pubbliche.

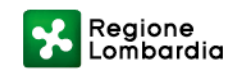

## Sez. a – Soccorso e assistenza alla popolazione

SCHEDA

sezione

a

Noleggio o acquisto di beni diretti all'allestimento di aree/strutture temporanee di accoglienza popolazione/strutture ricettive. Numero di persone sfollate, nuclei familiari/autonoma sistemazione. Acquisto di beni diretti al soccorso e assistenza della popolazione. Servizio straordinario di assistenza e soccorso sanitario. Noleggio o acquisto di mezzi d'opera necessari a prestare soccorso. Acquisto carburante per i mezzi e le attrezzature. Acquisto attrezzature di beni di consumo, di dpi e strumenti di lavoro. Estensione di contratti di servizio già in essere (o loro nuova stipula), in relazione ad attività dirette all'assistenza e al soccorso della popolazione.

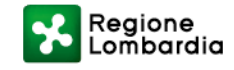

## Sez. b – Interventi urgenti

- Verbale Somma Urgenza e Ordine di Servizio
- Localizzazione e descrizione dell'intervento
- Eventuali infrastrutture interessate
- Tempo di realizzazione
- Importo

#### sezione

SCHEDA

Α

- Possono essere compilate più sezioni b, una per ogni intervento urgente.
- Il Comune può scaricare la sezione b ed allegarla alla pratica per richiedere contributo regionale per somma urgenza (DGR n. 6000/22).
- La sezione b resta agganciata ad una SCHEDA A di riferimento che dovrà essere inviata entro 7 gg dalla data di constatazione danni.

NB: Una volta confermate, le sezioni b NON sono più sostituibili

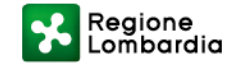

#### Sez. c – Danni a popolazione e attività economiche

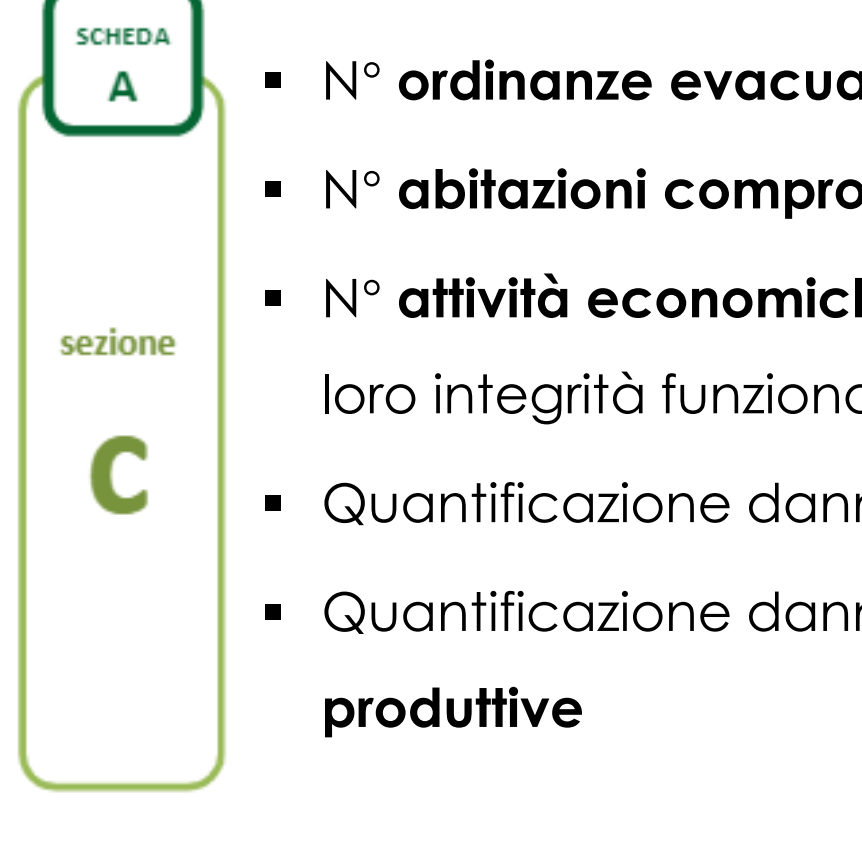

- N° ordinanze evacuazione emesse
- N° **abitazioni compromesse** nella loro integrità funzionale
- N° attività economiche e produttive compromesse nella loro integrità funzionale
- Quantificazione danni alle **abitazioni**
- Quantificazione danni alle **attività economiche e**

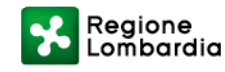

#### Sez. c – Danni a popolazione e attività economiche

| SCHEDA A |                                                                                                    |
|----------|----------------------------------------------------------------------------------------------------|
|          | Sezione c - Danni a popolazione ed attività economiche e produttive                                                                         |
|          | Lettera c) ed e), comma 2, art.25, D.Lgs 1/2018 - Popolazione e Attività economiche e produttive direttamente interessate dall'evento       |
|          | Si intende compilare questa sezione? I ONO                                                                                                  |
|          | Lettera c), comma 2, art.25, D.Lgs 1/2018                                                                                                   |
|          | Numero (quantità) di Ordinanze di evacuazione emesse                                                                                        |
|          | Popolazione:                                                                                                    |
|          | Numero di abitazioni principali, abituali e continuative che risultano compromesse nella loro integrità funzionale (pertanto non abitabili) |
|          | Attività economiche e produttive:                                                                                                    |
|          | Numero di attività economiche e produttive che risultano compromesse nella loro integrità funzionale (pertanto non agibili)                 |
|          | Lettera c) + e), comma 2, art.25, D.Lgs 1/2018                                                                                              |
|          | Quantificazione economica:                                                                                                    |
|          | Quantificazione danni alle abitazioni stimati in euro                                                                                       |
|          | Quantificazione danni alle attività economiche e produttive stimati in euro,                                                                |

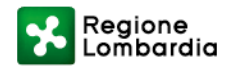

## Sez. d – Rischio Residuo

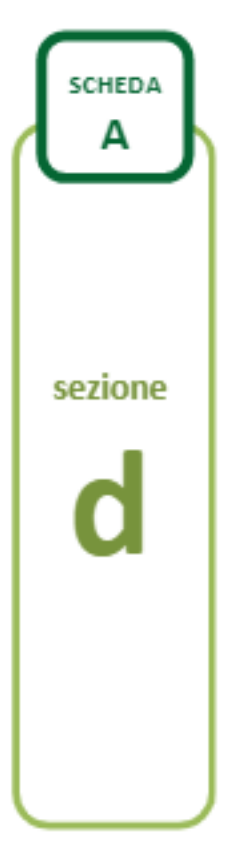

#### Rischio da ridurre

- Localizzazione e descrizione dell'intervento
- Eventuali infrastrutture interessate
- Tempo di realizzazione e stato di attuazione
- Importo intervento

NB: Si possono compilare più sezioni d

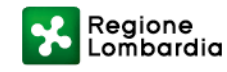

## Sez. e – Altri interventi pubblici

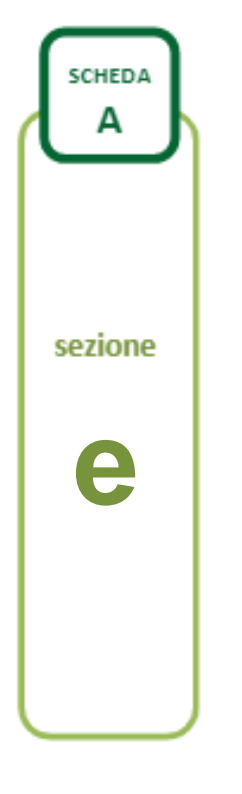

- Localizzazione e descrizione dell'intervento
- Eventuali infrastrutture interessate
- Tempo di realizzazione e stato di attuazione
- Importo intervento

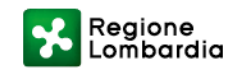

#### **Avvertenze**

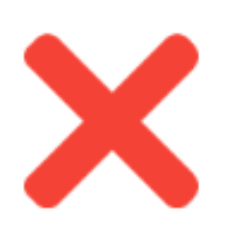

#### Non è possibile inviare:

- La SCHEDA A **dopo i 7 giorni** dalla constatazione del danno.
- Più SCHEDE A per lo stesso evento.

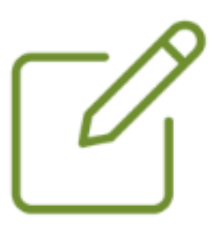

Si può sostituire la Scheda Ra.S.Da. già inviata entro i 7 giorni dalla constatazione danni: il sistema ripropone la scheda già trasmessa, rendendola modificabile.

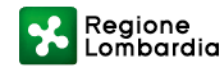

#### Nota bene

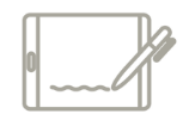

- Non è necessario compilare tutte le sezioni.
- Prima di essere inviata, la SCHEDA A deve essere firmata digitalmente.
- 7
- L'invio deve essere perfezionato entro 7 giorni dalla constatazione dei danni (è possibile compilare e salvare in bozza).

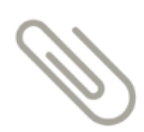

 Al termine della compilazione, prima dell'invio, è possibile caricare allegati.

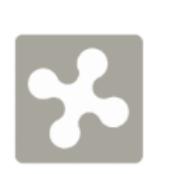

- La scheda inviata verrà assunta al protocollo regionale ed assegnata all'Ufficio Territoriale Regionale di competenza.
- Passati 7 gg dalla data di constatazione dei danni il sistema NON consentirà la creazione/sostituzione della SCHEDA A e pertanto la segnalazione dei danni.

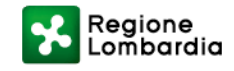

### Strumenti a supporto

- Manuale per registrazione e profilazione
- Manuale per utilizzo dell'applicativo
- Modulo di autorizzazione alla profilazione

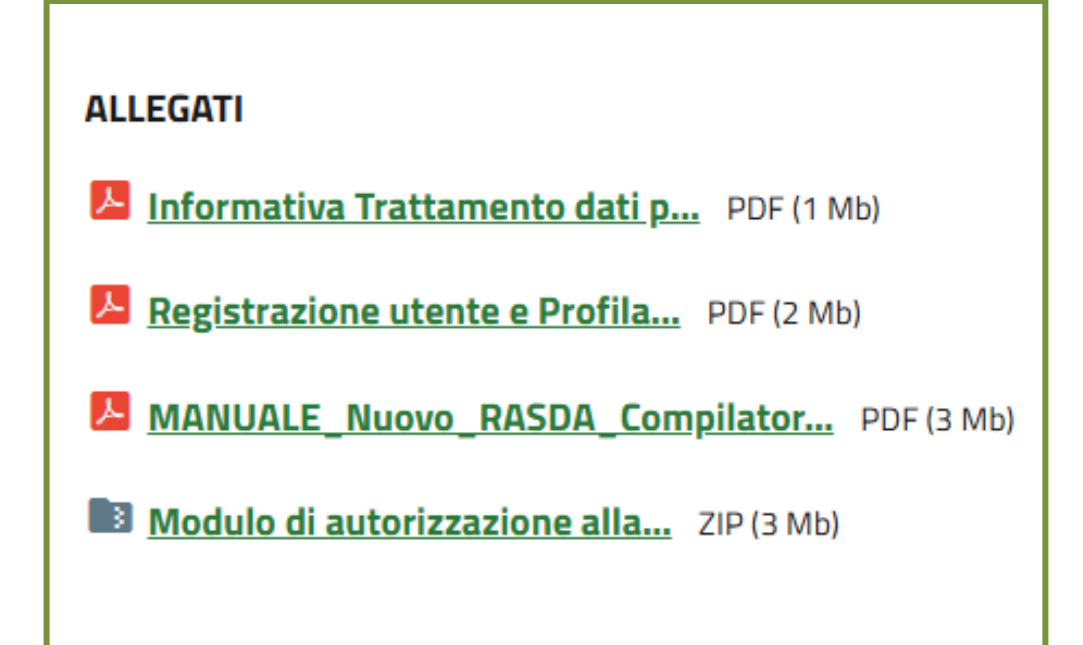

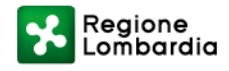

# Grazie per l'attenzione

per ogni approfondimento potete contattare la casella di posta dedicata <u>rasda@regione.lombardia.it</u>

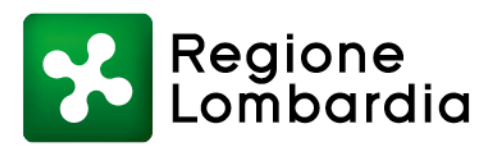